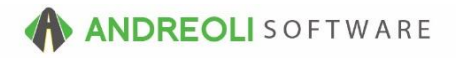

## Ticket – Converting A Quote To A Workorder AV Ref # 580

## There is also a video showing how to perform this function: Ticket – Converting A Quote To A Workorder (:27) – AV Ref# 313

### About:

Creating a quote is a great way to give a potential customer specific and accurate parts & labor pricing. Once a customer agrees to a job, it is incredibly easy to convert their quote into a workorder.

#### How:

1. From the **Main** tab of your customer's quote, click on the **Convert/Merge** button at the bottom of the screen:

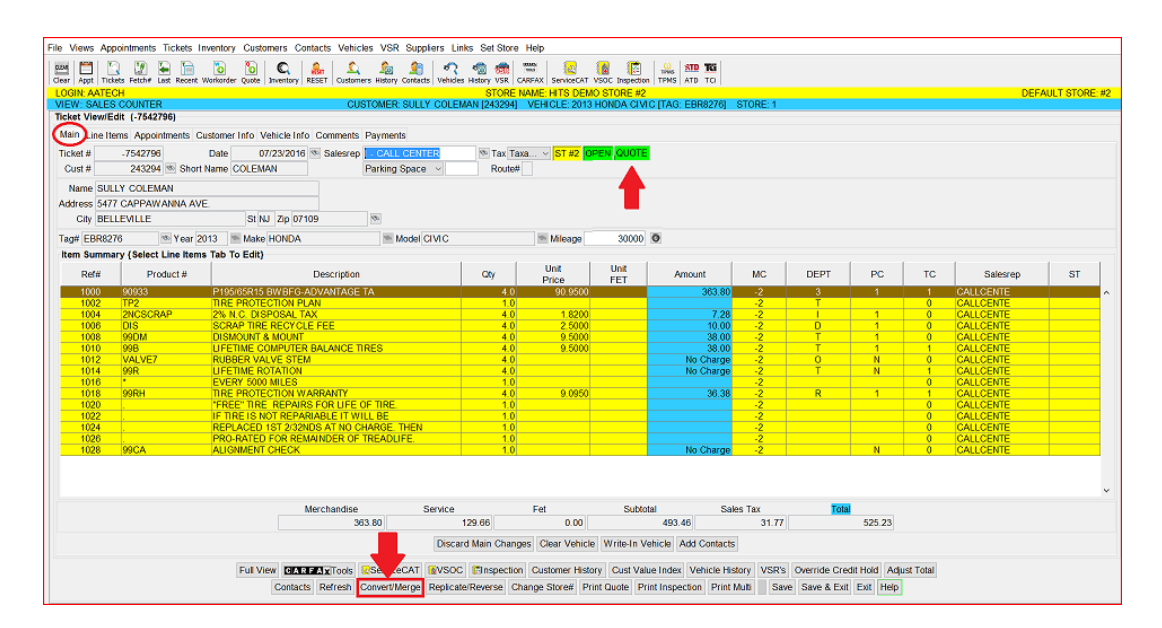

2. Leave the **Target Ticket #** blank and click on the **Convert** button:

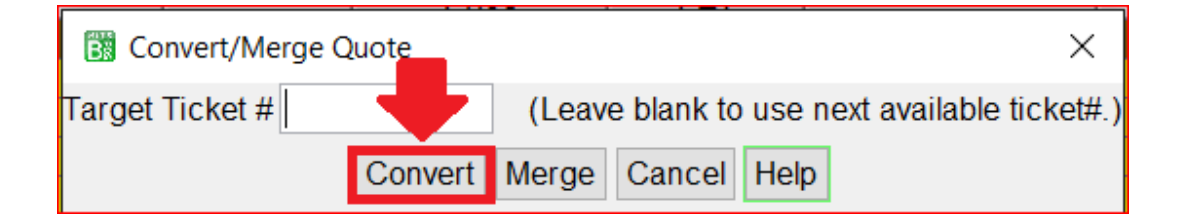

3. Your quote has now been converted to a workorder. You may edit as needed:

| File Views Are                                                                                                    | nintments Tickets In | wentory Customers Contacts Vehicles VSR Su  | nnfers Links Set Store k | lelo              |                   |                 |          |              |              |          |           |     |
|----------------------------------------------------------------------------------------------------|----------------------|---------------------------------------------|--------------------------|-------------------|-------------------|-----------------|----------|--------------|--------------|----------|-----------|-----|
| Louis Lana L. M.                                                                                                    |                      |                                             |                          | nonp              | • • • • • •       |                 |          |              |              |          |           |     |
| <u></u>                                                                                                    | 3 💹 🛏 🛅              | 🖸 🖄 🔍 💑 🔍 💆 🧕                               | j 💦 🚳 👹 📱                | a (67             | 🙆 🚺 Times         | STD TG          |          |              |              |          |           |     |
| Joen jays justee return tas notes minimus (ever jarening) reter justeen return y return new y an justeen 1300 (2000000) (FRS (AU) (U)) |                      |                                             |                          |                   |                   |                 |          |              |              |          |           |     |
| VIEW, SALES COUNTER CUSTOMER: SULLY COLEMAN [24224] VEHICLE: 2013 HONDA C/VIC (TAG: EBR8278) STORE: 1                                  |                      |                                             |                          |                   |                   |                 |          |              |              |          |           |     |
| Ticket View/E                                                                                                    | dit (1680636)        | 0001011212.001                              | ar occan arge roco g     |                   | ionori orno fino. |                 |          |              |              |          |           |     |
| 1111                                                                                                    |                      |                                             |                          |                   |                   |                 |          |              |              |          |           |     |
| Main Line He                                                                                                    | ms Appointments C    | istomer Info Vehicle Info Comments Payments |                          |                   | $\frown$          |                 |          |              |              |          |           |     |
| Ticket #                                                                                                    | 1680636              | Date 07/23/2016 Salesrep I - CALL CE        | VTER 🐄 Tax Taxa          | v ST #2 OP        | EN WORK ORDER     |                 |          |              |              |          |           |     |
| Cust #                                                                                                    | 243294 1 Short       | Name COLEMAN Parking Spa                    | ce v Route#              |                   | $\smile$          |                 |          |              |              |          |           |     |
| Marrie E11                                                                                                    | LY COLEMAN           |                                             |                          |                   |                   |                 |          |              |              |          |           |     |
|                                                                                                    |                      |                                             |                          |                   |                   |                 |          |              |              |          |           |     |
| Address 04/1 CAPYAWANNA AVE                                                                                                    |                      |                                             |                          |                   |                   |                 |          |              |              |          |           |     |
| City BEL                                                                                                    | LEVILLE              | St NJ Zip 07109                             |                          |                   | _                 |                 |          |              |              |          |           |     |
| Tag# EBR82                                                                                                    | 76 🚿 Year 2          | 113 Make HONDA Mode                         | CINC                     | Mileage           | 30000 🔍           |                 |          |              |              |          |           |     |
| Ham Summary (Select Line Rows Tab To Self)                                                                                             |                      |                                             |                          |                   |                   |                 |          |              |              |          |           |     |
|                                                                                                    |                      |                                             |                          | floit             | Holt              | 1               | -        |              |              |          | 1         | 1   |
| Ref#                                                                                                    | Product #            | Description                                 | Qty                      | Price             | FET An            | nount           | MC       | DEPT         | PC           | TC       | Salesrep  | ST  |
| 1000                                                                                                    | 90933                | P195/65R15 BWBFG-ADVANTAGE TA               | 4.0                      | 90.9500           |                   | 363.80          | -2       | 3            | 1            | 1        | CALLCENTE | · · |
| 1002                                                                                                    | TP2                  | TIRE PROTECTION PLAN                        | 1.0                      |                   |                   |                 | -2       | т            |              | 0        | CALLCENTE |     |
| 1004                                                                                                    | 2NCSCRAP             | 2% N.C. DISPOSAL TAX                        | 4.0                      | 1.8200            |                   | 7.28            | -2       | 1            | 1            | 0        | CALLCENTE |     |
| 1006                                                                                                    | DIS                  | SCRAP TIRE RECYCLE FEE                      | 4.0                      | 2.5000            |                   | 10.00           | -2       | D            | 1            | 0        | CALLCENTE |     |
| 1008                                                                                                    | 99DM                 | DISMOUNT & MOUNT                            | 4.0                      | 9.5000            |                   | 38.00           | -2       | T            | 1            | 0        | CALLCENTE |     |
| 1010                                                                                                    | 99B                  | LIFETIME COMPUTER BALANCE TIRES             | 4.0                      | 9.5000            |                   | 38.00           | -2       |              | 1            |          | CALLCENTE |     |
| 1012                                                                                                    | VALVE/               | RUBBER VALVE STEM                           | 4.0                      |                   |                   | No Charge       | -2       | 0            | N            | 0        | CALLCENTE |     |
| 1014                                                                                                    | 99R                  | LIFETIME ROTATION                           | 4.0                      |                   |                   | No Charge       | -2       |              | N            |          | CALLCENTE |     |
| 1016                                                                                                    | •                    | EVERY 5000 MILES                            | 1.0                      |                   |                   |                 | -2       |              |              | 0        | CALLCENTE |     |
| 1018                                                                                                    | 99RH                 | TIRE PROTECTION WARRANTY                    | 4.0                      | 9.0950            |                   | 36.38           | -2       | R            | 1            | 1        | CALLCENTE |     |
| 1020                                                                                                    |                      | "FREE" TIRE REPAIRS FOR UFE OF TIRE.        | 1.0                      |                   |                   |                 | -2       |              |              | 0        | CALLCENTE |     |
| 1022                                                                                                    |                      | IF TIRE IS NOT REPARIABLE IT WILL BE        | 1.0                      |                   |                   |                 | -2       |              |              | 0        | CALLCENTE |     |
| 1024                                                                                                    |                      | REPLACED 1ST 2/32NDS AT NO CHARGE. THE      | N 1.0                    |                   |                   |                 | -2       |              |              | 0        | CALLCENTE |     |
| 1026                                                                                                    |                      | PRO-RATED FOR REMAINDER OF TREADLIFE.       | 1.0                      |                   |                   | No. Ohanaa      | -2       |              |              | 0        | CALLCENTE |     |
| 1028                                                                                                    | 990A                 | ALIGNMENT CHECK                             | 1.0                      |                   |                   | No Charge       | -2       |              | N            | Ų        | GALLGENTE |     |
|                                                                                                    |                      |                                             |                          |                   |                   |                 |          |              |              |          |           |     |
|                                                                                                    |                      |                                             |                          |                   |                   |                 |          |              |              |          |           |     |
|                                                                                                    |                      |                                             |                          |                   |                   |                 |          |              |              |          |           | ~   |
|                                                                                                    |                      | Merchandise                                 | Service                  | Fet               | Subtotal          | Sales T         | ax       | Total        |              |          |           |     |
|                                                                                                    |                      | 363.80                                      | 129.66                   | 0.00              | 493.4             | 6               | 31.77    |              | 525.23       |          |           |     |
|                                                                                                    |                      |                                             |                          |                   |                   |                 |          |              |              |          |           |     |
| Discard Main Changes   Clear Vehicle   Write-In Vehicle   Add Contacts                                                                 |                      |                                             |                          |                   |                   |                 |          |              |              |          |           |     |
|                                                                                                    |                      | Ful View CARFAXTools ServiceCA              | VSOC Inspection          | Customer Histor   | Cust Value Index  | Vehicle History | VSR's (  | Verride Crea | it Hold Adju | st Total |           |     |
| Contracts Default Consolidate Dela Medicadar Dela Mail Consolida Dela Mail Dela 2 Class Class Cons 2 Evil 2 Evil Mate                  |                      |                                             |                          |                   |                   |                 |          |              |              |          |           |     |
|                                                                                                    |                      | Contacts Refresh Conson                     | and I the rediktiver Ph  | in inspection (F) | Print & Cit       | ~ 0.50          | une uare | or some LAIL |              |          |           |     |

# **Option Settings**:

\*\**Note* – Users must have password permission to create and edit invoices (P16). If you need to give a user permission to invoice, please contact your system administrator.